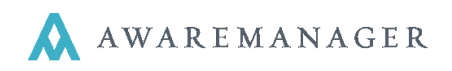

New

 Right-click on Work and select Add Record, or Open By Search and click New from the list/form.

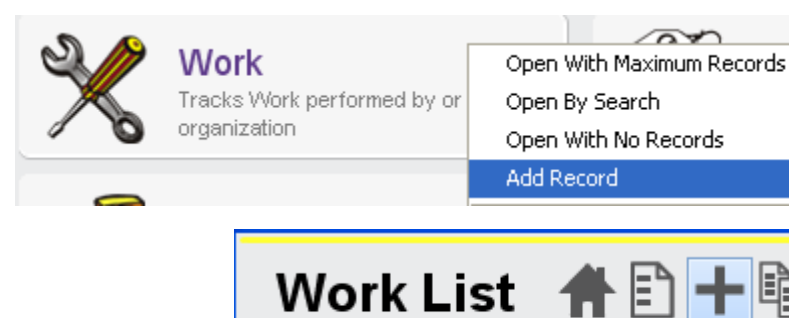

2. Enter information into the following fields:

## The top of the Work window records WHO and WHERE:

| Number:        | 0061          | 006AR               |
|----------------|---------------|---------------------|
| <u>Tenant:</u> | ONEWAY        | The One Way Company |
| Work Contact:  | REVER.P       | Paul Rever          |
| Phone:         | 617-767-3427  |                     |
| Property:      | 6 ARLNGTN     | 6 Arlington Street  |
| <u>Unit:</u>   | 6 ARLNGTN-300 | Suite 300           |
| Floor:         |               |                     |
| Room:          |               |                     |

| Client or<br>Tenant | To bring up the list of Clients/Tenants, enter the first few characters of the name and press Tab. Select from the list by double-clicking or highlight and press Tab.<br><b>Note</b> : In most cases the following fields will default once you Tab out of the Client/Tenant field: Contact, Phone, Property, Unit, Floor and Room. |  |  |  |  |
|---------------------|----------------------------------------------------------------------------------------------------|--|--|--|--|
| Work<br>Contact     | If the wrong contact defaulted, update the field accordingly. To bring up the list of Contacts, enter the first few characters of their last name and press Tab. Select from the list by double-clicking the record or highlighting the record and pressing Tab.                                                                     |  |  |  |  |
|                     | If the person is not in the Contact list - change the field title from <u>Work Contact</u> to <b>Work Person</b> by clicking on the down arrow. Then type the person's name in the field                                                                                                    |  |  |  |  |
|                     | Work Person   Type the person's name                                                                                                    |  |  |  |  |
| Phone               | This should default; if it is incorrect or blank adjust it accordingly. Enter the number of the person reporting the work or the number where work is to take place.                                                                                                    |  |  |  |  |

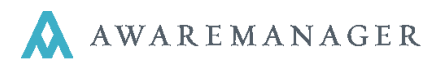

| Unit  | This should default based upon the client/tenant; if it is incorrect or blank adjust it accordingly.<br><b>Note</b> : If the Unit is not in the list, select the record for the floor and use the Room field to record the Unit. |
|-------|----------------------------------------------------------------------------------------------------|
| Floor | The Floor field will default based upon the Unit.                                                                                                    |
| Room  | The Room field can be used to further describe the location (kitchen, conf room, etc). All these values should reflect where the work will be performed.                                                                         |

## Reminders:

Use the Tab key to move from one field to the next - Use Shift / Tab to move backwards through the fields. Selecting Enter will save the record (or you can click the green checkmark). Fields outlined in red are mandatory.

3. Enter information into the following fields:

## The second part of the Work window records WHAT, WHO (the work will be assigned to), and WHEN.

| Work Type              | Select the code for the type of work needed to resolve the issue.<br><b>Note</b> : If you are not sure of the code, type the first few characters and press Tab.                       |  |  |
|------------------------|----------------------------------------------------------------------------------------------------|--|--|
| Assigned To:<br>Worker | Most of your work orders will be assigned to Workers (staff).<br>If the work is assigned to a vendor change the field title to Vendor and choose the appropriate vendor from the list. |  |  |
| Priority               | This will default based upon the Work Type, you can adjust if necessary.                                                                                                    |  |  |
| Description            | Enter the specific information regarding the work.<br><b>Note</b> : this information will typically be shown to the clients on the Portal Pages.                                       |  |  |
| Notes                  | Typically this field is left blank; as it is used at completion to record details related to the work that was performed.                                                              |  |  |
| Work Category          | This will default based upon the Work Type, you can adjust if necessary.                                                                                                    |  |  |
| Work Status            | This will default based upon the Work Type, you can adjust if necessary.                                                                                                    |  |  |

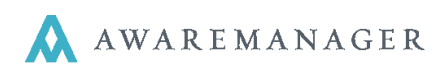

| Number:        | 0061                         | 006AR               |                | Posted             |                       |
|----------------|------------------------------|---------------------|----------------|--------------------|-----------------------|
| Tenant:        | ONEWAY =                     | The One Way Company | Work Category: |                    | Cleaning              |
| Work Contact 👻 | REVER.P                      | Paul Rever          | Work Status:   |                    | Work is done, inspect |
| Phone:         | 617-767-3427                 | ]                   | Entered:       | January 9, 2008    | 15:38                 |
| Property:      | 6 ARLNGTN ≡                  | 6 Arlington Street  | Received:      | January 9, 2008 🗰  | 15:38 🕓               |
| Unit:          | 6 ARLNGTN-300                | Suite 300           | Scheduled:     | January 10, 2008 🗰 | 15:38 🕓               |
| Floor:         |                              |                     | Required:      | January 11, 2008 🗰 | 15:35 🕓               |
| Room:          |                              |                     | Started:       | January 11, 2008   | 10:20 🕒               |
| Department:    | CLN =                        | ]                   | Completed:     | December 3, 2011   | 12:05 🕓               |
| Work Type:     |                              | Cleaning            | Closed:        | December 6, 2011   | <b>1</b> 6:00 🕒       |
| Priority:      | 3-LOW ≡                      | Low                 | Posted:        |                    | 00:00                 |
| Worker -       | ENG1                         | Eng 1               |                | Billable           |                       |
| Description:   | need the carpets to be stear | n cleaned           | Notes:         |                    |                       |

**Save** the changes by clicking on the **Save** icon when you are done. To **Save and Print** click the **Save and Print** icon.

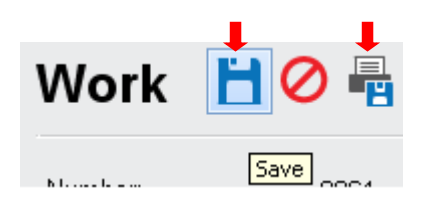